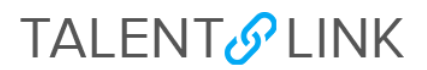

### **Two-Step Background Check Process**

This job aid provides step-by-step directions for pre- and post-offer background checks in TalentLink. This process is part of the workflow between CUHR and Schools/Departments to clear finalists and complete offers of employment.

Permission groups Levels 2, 3, and 4 can create offers. If you have questions about your permission group, contact your Sr. HRBP.

Note: Schools and Departments on the Morningside/Manhattanville/Lamont campuses can initiate a background check within TalentLink. CUIMC HR will initiate a background check for schools and Departments on the CUIMC campus.

\_\_\_\_

### Fair Chance Act Amendments 2021

Under the 2021 Fair Chance Act amendments, it is now illegal for most employers in New York City to ask about the criminal record of job applicants before making a job offer. This also means that the background check process is now conducted in two steps.

You must update the status of all applicants that the hiring manager is meeting with to the "Interview" status and send the interview notification email so that applicants are made aware that if they move further in the process, the University will initiate Party 1: Employment and education verification and check professional references, in accordance with the 2021 FCA amendments.

If the pre-employment verification and professional references are satisfactory, a conditional written offer is made, and if accepted by the finalist, a criminal background check may be run.

### **INITIATING STEP 1 OF THE BACKGROUND CHECK PROCESS**

- 1. Log in to my.columbia.edu; under the HR Manager Resources tab, select "TalentLink".
- 2. Access the requisition through the Dashboard or through the menu (three horizontal lines) at the top left of the page by selecting "Manage Requisitions".
- 3. Go to the Applications page (either from the Dashboard or by clicking the menu -- the three horizontal lines-- and selecting "Manage Requisitions." Next, click the number listed in the "Applications" column (the number corresponds with the number of submitted applications).
- 4. Confirm that the applicant's status is updated to **Interview** and the appropriate communication has been sent.

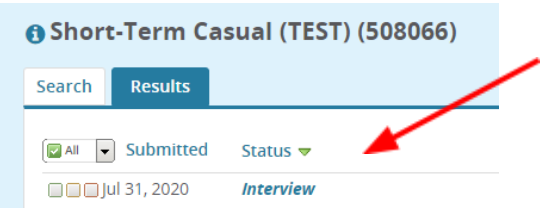

/

5. Click Status of the finalist; select Step One: PRE-OFFER Employment and Education Verification (including drug screening); click Next>.

|  |  | Step 1: Pre-Offer Education and Employment Verification<br>Background Check Pending - AUTOMATIC SYSTEM STATUS<br>Background Check Cleared - AUTOMATIC SYSTEM STATUS<br>Step 2: Post-Offer Criminal Background Check<br>Background Check Not Cleared<br>Hired / Initiate Onboarding<br>Offer Rescinded | • |
|--|--|----------------------------------------------------------------------------------------------------|---|
|--|--|----------------------------------------------------------------------------------------------------|---|

6. Confirm the candidate's status has been updated to "Step One: Pre-Offer Education and Employment Verification."

| Confirm status change            |                                                                                                    |
|----------------------------------|----------------------------------------------------------------------------------------------------|
| You are about to move D          | emi Test to a different status:                                                                                                    |
| Fr<br>Te<br>Guidance information | om status: Offer Accepted - AUTOMATIC SYSTEM STATUS o status: Step 1: Pre-Offer Education and Employment Verification                                            |
|                                  | Employment and Education Verification<br>The finalist must be <i>approved by CUHR/CUIMC HR</i> prior to submitting the Employment and<br>Education Verification. |
| Communication template           | - No template 🗸                                                                                                    |
| Background checks                |                                                                                                    |
| Background check:*               | Q 🖉                                                                                                    |
| I.                               | Move now Cancel                                                                                                    |

7. Choose the appropriate pre-offer background check package from the **Background checks** dropdown.

| <ul> <li>Background check</li> </ul>                               | 3                                                                                        |  |  |  |
|--------------------------------------------------------------------|------------------------------------------------------------------------------------------|--|--|--|
| Background check:*                                                 | Select •                                                                                 |  |  |  |
|                                                                    | Select                                                                                   |  |  |  |
|                                                                    | Drug Only                                                                                |  |  |  |
| E-mail: Applicant: •                                               | DRUG TEST ONLY                                                                           |  |  |  |
|                                                                    | PARTIAL PACKAGE                                                                          |  |  |  |
|                                                                    | PARTIAL PACKAGE - POM ONLY                                                               |  |  |  |
| • No SMS will be ser                                               | POM/PARTIAL + MVR (SAEP ONLY) ceive them.                                                |  |  |  |
| Additional users from                                              | REFERENCE CHECK ONLY PACKAGE                                                             |  |  |  |
| Plate to the later should be a more                                | STANDARD PACKAGE                                                                         |  |  |  |
| Additional users from                                              | STANDARD PACKAGE - POM ONLY                                                              |  |  |  |
|                                                                    | nyee                                                                                     |  |  |  |
| <ul> <li>Assistant recruit</li> </ul>                              | ter Unicator                                                                             |  |  |  |
| Client Manager                                                     | Reporting to Manager                                                                     |  |  |  |
| Chairperson                                                        | Chairperson     Search Committee Member                                                  |  |  |  |
| Additional users from                                              | m Offer                                                                                  |  |  |  |
| III. Assistant record                                              | tar B. School/Dant MP                                                                    |  |  |  |
|                                                                    |                                                                                          |  |  |  |
| W Reporting to Ma                                                  | inager                                                                                   |  |  |  |
| Other additional use                                               | 6                                                                                        |  |  |  |
|                                                                    | Q.Ø                                                                                      |  |  |  |
| E-mail frame?                                                      |                                                                                          |  |  |  |
| noreptytecournolateou                                              |                                                                                          |  |  |  |
| E-mail subject.* Rackground Check Initiated - (IORTITLE) - (IORNO) |                                                                                          |  |  |  |
| C train Judgest.                                                   | Packaronin creck intered - (Lopin cs) - (Lopino)                                         |  |  |  |
| E-mail body:*                                                      | Merge field                                                                              |  |  |  |
| B / ⊻ ⊕ I                                                          | ■ - Ⅲ - Ⅲ Ⅲ Formats - ▲ - 圏 - ♂ Ⅲ - Ⅰ ↔ Ø                                                |  |  |  |
| Please note that a ba<br>of (JOBTITLE) - (JOE                      | icliground check for (FIRSTNAME) (LASTNAME) has been initiated for the position<br>BNOJ. |  |  |  |

- 8. Click "Move now" to confirm the status change and alert the University's background check vendor, HireRight, to email the finalist with a login link and instructions on how to complete the background check.
- 9. Monitor the progress of the background check by viewing the finalist's status, which updates automatically.
  - Background Check Pending (the verification is in process)
    - Notifications from HireRight. Schools/Departments will receive an email from HireRight when the verification is completed. CUHR must adjudicate the results before you can move forward with any additional steps.
  - Adjudication from CUHR. CUHR will review the results of the verification process and adjudicate the results.
  - **Background Check Cleared.** Once CUHR clears the Pre-Offer Verification, you will receive an email from HireRight that the finalist's education and employment verification has been cleared.
  - The applicant **status** in TalentLink will be updated to **Background Check Complete.** Then, you can proceed to creating and sending the written offer.

| From: HireRight Cu  | stomer Support <noreply@hireright.com></noreply@hireright.com> |
|---------------------|----------------------------------------------------------------|
| Sent: Friday, Janua | y 7, 2022 10:40 AM                                             |
| Subject: Backgroun  | d Check Cleared                                                |
|                     |                                                                |
| To: JOHN DOE        |                                                                |
| From: HireRight     | ; on behalf of Columbia University (No Reply)                  |
| Date: Jan 7, 2      | )22                                                            |
| Re: Background      | i Check Cleared: NAME                                          |
|                     |                                                                |
|                     |                                                                |
|                     |                                                                |
| This is to not:     | ify you that the following background check has cleared:       |
|                     |                                                                |
| Applicant: I        | IAME                                                           |
| Request Num         | Jer: AAAAAAA                                                   |
| CUIMC DEO NEL       |                                                                |
| CONC_REQ_NB         | Decemination . DEDADTMENT NAME                                 |
| Cost Centre         | DESCRIPTION: DEPARIMENT NAME                                   |
| Applicant L         | 1021. DEFARIMENT ID                                            |
| Job Id. TI I        | POULSTITION NUMBER                                             |
| Job Tu. IL I        | VEQUISITION NONDER                                             |
| TUTOPS - se         | lect only if applicable:                                       |
| Department:         | Schoo/Department                                               |
| Deput omenio.       | Sonoo, Separoneno                                              |
| C                   |                                                                |
| Sincerely,          |                                                                |
| Columbia Daire      | anita llaman Danamana                                          |
| Columbia Unive.     | sicy human Resources                                           |

Inis is an automated message. If you need support, please contact your Background Check team. CU: hrcs-hc@columbia.edu CUIMC: <u>cumchr@cumc.columbia.edu</u>

- **Background Check not Cleared.** If the status is Background Check Not Cleared, you will receive an email from HireRight.
- The applicant **status** in TalentLink will be updated to **Background Check Not Cleared.** You should contact the Background Check Team for further instructions.

## **INITIATING STEP 2 OF THE BACKGROUND CHECK PROCESS**

Note: This step must be initiated **after** Part One of the verification process is successfully completed and the finalist has accepted the written offer.

10. Confirm applicant has accepted the offer by confirming status is **Offer Accepted**.

| Recruitment Coordinator (         | 504819)   |
|-----------------------------------|-----------|
| Search Results                    | Pref Name |
| Nov 16, 2021 Offer Accepted - AUT | OMATIC S) |
|                                   |           |

11. Click on Status of the finalist; select Step 2: Post-Offer Criminal Background Check; click "Next>".

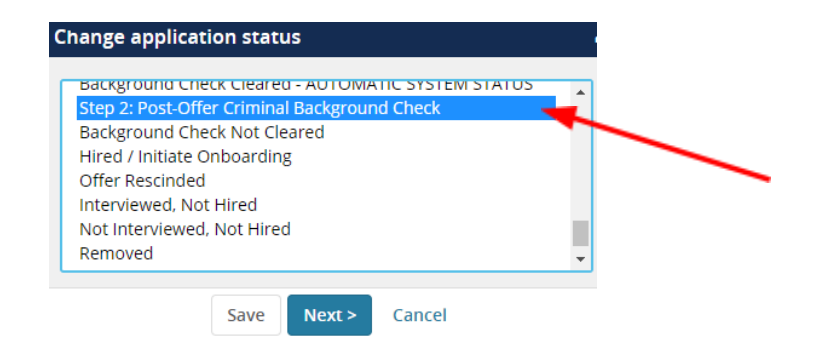

- 12. Confirm the candidate's status has been updated to **Step Two: Post-Offer Criminal Background Check.**
- 13. Choose the appropriate background check package from the Background Checks dropdown. If you are not sure what package to select, review the PRE-OFFER VERIFICATION PACKAGES listed at the end of the this job aid.

| I                | Confirm status change     | e e                                                                                                    |
|------------------|---------------------------|----------------------------------------------------------------------------------------------------|
|                  | You are about to move Den | mi Test to a different status:                                                                                                    |
|                  |                           | From status: Offer Accepted - AUTOMATIC SYSTEM STATUS                                                                                                    |
|                  | Guidance information      | To status: Step 2: Post-Offer Criminal Background Check                                                                                                    |
| ast update 10/25 |                           | Criminal Background Verification<br>The finalist must have a CLEARED Employment and Education Verification on file, prior to<br>submitting the Criminal Background Request. |
|                  | Communication template:   | No template 🗸                                                                                                    |

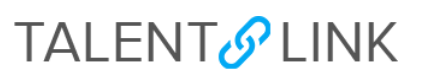

| <ul> <li>Background checks</li> </ul> |                                                |                                  |
|---------------------------------------|------------------------------------------------|----------------------------------|
| Background check:*                    | elect •                                        | 1                                |
|                                       | ioloct                                         |                                  |
| C                                     | Drug Only                                      |                                  |
| E-mail: Applicant: •                  | ORUG TEST ONLY                                 |                                  |
| P                                     | ARTIAL PACKAGE                                 |                                  |
| No SMS will be zer                    | OM/PARTIAL (SAEP ONLY)                         | calus them                       |
| P                                     | OM/PARTIAL + MVR (SAEP ONLY)                   | Cerve Caent.                     |
| Additional users from                 | EFERENCE CHECK ONLY PACKAGE<br>TANDARD PACKAGE |                                  |
| s                                     | TANDARD PACKAGE - POM ONLY                     |                                  |
| Additional users from p               | 00                                             | ,                                |
| Assistant recruiter                   | Initiator                                      |                                  |
| E Client Manager                      | Reportin                                       | g to Manager                     |
| Chairperson                           | Search C                                       | ommittee Member                  |
| Additional users from 0               | Offer                                          |                                  |
| ID Assistant recruiter                | 8 School/C                                     | Nept HR                          |
| B Reporting to Mana                   | izer                                           |                                  |
| Other additional users                |                                                |                                  |
|                                       |                                                | 0.4                              |
|                                       |                                                | <b>4</b> 0                       |
|                                       | an enable thank working out a                  |                                  |
| E-mail from:*                         | nonepsycholomolaceou                           |                                  |
| t-mail trom:*<br>E-mail subject:*     | Background Check Initiated - (JOB              | TITLE) - (JOBNO)                 |
| E-mail subject:*<br>E-mail body:*     | Background Check Initiated - (JOB              | TITLE) - (JOBNO)<br>Merge field  |
| t-mail subject:*<br>E-mail body.*     | Background Check Initiated - (JOB              | TITLE) - (JOBINO)<br>Merge field |

- 14. Click "Move now" to confirm the status change and alert the University's background check vendor, HireRight, to email the finalist with a login link and instructions on how to complete Step 2 of the background check.
- 15. Monitor the progress of the background check by viewing the finalist's status, which updates automatically.
  - **Background Check Pending** (verification in process)
  - Notifications from HireRight. Schools/Departments will receive an email from HireRight when the verification is completed. CUHR will need to adjudicate the results.
  - CUHR will review the results of the verification and adjudicate accordingly.
  - **Background Check Cleared.** Schools/Departments will receive an email from HireRight indicating that the finalist's verification is cleared.
  - **Background Check Complete**. The applicant **status** in TalentLink will be updated to Background Check Complete. At this time, you may proceed to creating and sending the written offer.

| From: HireRight Customer Support <noreply@hireright.com></noreply@hireright.com>                                                                                                    |
|----------------------------------------------------------------------------------------------------|
| Sent: Friday, January 7, 2022 10:40 AM                                                                                                    |
| Subject: Background Check Cleared                                                                                                    |
|                                                                                                    |
| To: JOHN DOE<br>From: HireRight on behalf of Columbia University (No Reply)<br>Date: Jan 7, 2022<br>Re: Background Check Cleared: NAME                                                                                                    |
|                                                                                                    |
| This is to notify you that the following background check has cleared:                                                                                                    |
| Applicant: NAME<br>Request Number: XXXXXXX<br>Columbia:<br>CUMC_REQ_NBR:<br>Cost Centre Description: DEPARTMENT NAME<br>CostCentreNumber: DEPARTMENT ID<br>Applicant Id: 123456789<br>Job Id: TL REQUESITION NUMBER<br>Job Title: XXXXXX<br>TUTORS - select only if applicable:<br>Department: Schoo/Department |
| Sincerely,<br> <br>Columbia University Human Resources                                                                                                    |
| This is an automated message.                                                                                                    |
| If you need support, please contact your Background Check team                                                                                                    |
| CU: hrcs-bc@columbia.edu                                                                                                    |
| CUIMC: cumchr@cumc.columbia.edu                                                                                                    |

- **Background Check not Cleared.** If the status is Background Check Not Cleared, you will receive an email from HireRight.
- The applicant **status** in TalentLink will be updated to **Background Check Not Cleared.** You should contact the Background Check Team for further instructions.

#### PRE-OFFER VERIFICATION PACKAGES

| PRE - OFFER PACKAGES       |                                                             |                                                                                                    |  |
|----------------------------|-------------------------------------------------------------|----------------------------------------------------------------------------------------------------|--|
| Name                       | Elements                                                    | Notes                                                                                                    |  |
| Pre-Offer Education and    | Education Report                                            | Standard Pre-Offer verification for all Officers of                                                                    |  |
| Employment                 | Employment Report                                           | Administration, Support Staff, Casuals and VHOs.                                                                       |  |
| Pre - Offer + Drug Test 9P | Education Report<br>Employment Report<br>9 Panel Drug Test  | Pre-offer Verification for Officers of Administration<br>and Support Staff roles that require a 9 panel drug<br>test.  |  |
| Pre -Offer + Drug Test 10P | Education Report<br>Employment Report<br>10 Panel Drug Test | Pre-offer Verification for Officers of Administration<br>and Support Staff roles that require a 10 panel drug<br>test. |  |

### POST-OFFER BACKGROUND CHECK PACKAGES

| POST - OFFER PACKAGES              |                                                                                                    |                                                                                                    |  |  |  |
|------------------------------------|----------------------------------------------------------------------------------------------------|----------------------------------------------------------------------------------------------------|--|--|--|
| Name                               | Elements                                                                                                    | Notes                                                                                                    |  |  |  |
| Criminal Background Check          | Federal Criminal<br>Global Criminal Search<br>National Sex Offender Registry<br>SSN Trace                                                            | Standard Post-Offer verification for all Officers of<br>Administration, and Support Staff.<br>A cleared Pre-Offer Verification <b>must</b> be on file,                |  |  |  |
|                                    | Widescreen Plus National Criminal Search                                                                                                    | prior to running the Criminal Background Check.<br>The Criminal Background Check can only be initiated<br>after the finalist has accepted the offer in<br>TalentLink. |  |  |  |
| Criminal + MVR Background<br>Check | Federal Criminal<br>Global Criminal Search<br>National Sex Offender Registry<br>SSN Trace<br>Widescreen Plus National Criminal Search<br>MVR Express | Post - Offer verification for applicants that require a<br>Motor Vehicle verification on file, as a condition of<br>employment.                                       |  |  |  |
| POM Background Check               | Federal Criminal<br>Global Criminal Search<br>National Sex Offender Registry<br>SSN Trace<br>Widescreen Plus National Criminal Search                | Background Check for applicants that require compliance with the Protection of Minors Program.                                                                        |  |  |  |
| POM + MVR Background Check         | Federal Criminal<br>Global Criminal Search<br>National Sex Offender Registry<br>SSN Trace<br>Widescreen Plus National Criminal Search<br>MVR Express | Background Check for applicants that require<br>compliance with the Protection of Minors Program<br>and a Motor Vehicle Verification.                                 |  |  |  |